## **Cercare una Notifica**

Per cercare una notifica già creata, accedere al Registro delle Notifiche da menù  $\rightarrow$  Registro Notifiche  $\rightarrow$  Gestione Registro.

1/2

## Si aprirà la schermata di ricerca.

| italsoft Home Registro Notif | iche 🗙   |        |
|------------------------------|----------|--------|
| Registro Notifiche           |          | r      |
| Anno                         | 2018     | ► F2-  |
| Da Numero                    |          |        |
| A Numero                     |          |        |
| Dalla data di registrazione  |          | 0 64 6 |
| Alla data di registrazione   |          | ~ F4-E |
| Dalla data di Notifica       |          |        |
| Alla data di Notifica        |          |        |
| Mittente                     | <b>Q</b> |        |
| Messo                        | <b></b>  |        |
| Diritto                      | ٩        |        |
| Spesa                        | Q        |        |
| Destinatario                 |          |        |
| Numero Protocollo            |          |        |

## È possibile filtrare la ricerca:

• indicando direttamente il numero, inserendolo sia nel campo *Da Numero* sia *A Numero*, o un intervallo di numeri;

| Anno      | 2018 |
|-----------|------|
| Da Numero |      |
| A Numero  |      |

• indicando la data di registrazione della notifica o un intervallo di date;

| Dalla data di registrazione |  |
|-----------------------------|--|
| Alla data di registrazione  |  |

• indicando la data di notifica o un intervallo di date;

Dalla data di Notifica Alla data di Notifica

• indicando il mittente della notifica, il messo incaricato della consegna e le varie spese

**....** 

Ħ

addebitate, accedendo dalla lentina <a>all'Archivio dei Mittenti e Destinatari, all'Anagrafica dei Diritti e delle Spese;</a>

| Mittente |  |
|----------|--|
| Messo    |  |
| Diritto  |  |
| Spesa    |  |

Last update: 2024/10/15 09:45 guide:notifiche:cercare https://wiki.nuvolaitalsoft.it/doku.php?id=guide:notifiche:cercare&rev=1728985551

• indicando il nome del destinatario e il numero di protocollo della notifica.

| Destinatario      |   |  |
|-------------------|---|--|
| Numero Protocollo | ) |  |

Una volta inseriti i parametri di ricerca, cliccare **Elenca** nella bottoniera di destra per visualizzare le Notifiche cercate.

Cliccando **Elenca** senza impostare nessun parametro di ricerca, permetterà di visualizzare tutte le Notifiche dell'anno corrente. 39 visualizzazioni.

From: https://wiki.nuvolaitalsoft.it/ - **wiki** 

Permanent link: https://wiki.nuvolaitalsoft.it/doku.php?id=guide:notifiche:cercare&rev=1728985555

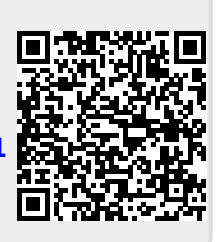

Last update: 2024/10/15 09:45